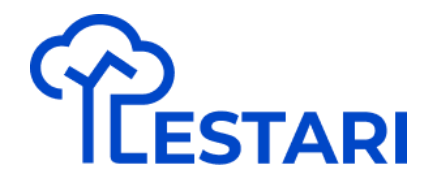

# Modul Lestari

#2 Konservasi

Buat Projek Konservasi

### Buat Project Konservasi - Step 1

Pastikan sudah login dengan akun terdaftar

### LESTARI

### Terus berinovasi Untuk alam yang lestari

LESTARI adalah Layanan Ekosistem Berkelanjutan Terintegrasi milik Danone Indonesia dalam menjaga kelestarian alam di Indonesia berbasis teknologi informasi.

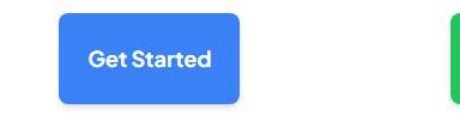

Learn More

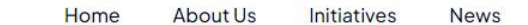

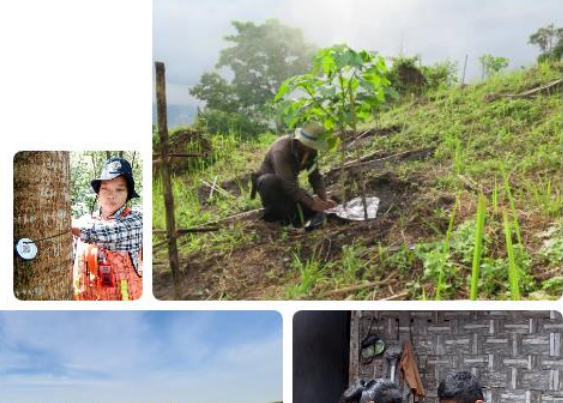

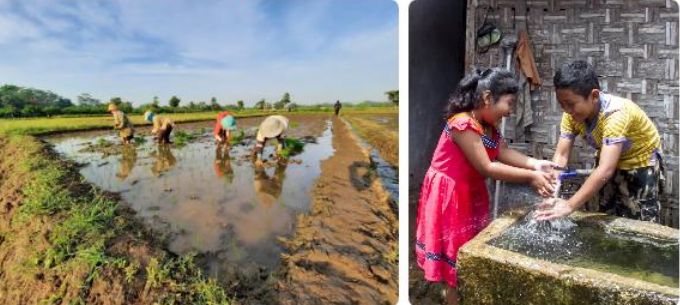

### Buat Project Konservasi - Step 2

| (Reeling)   |              |                        |        |      | Keybo       | oard shortcuts | Map data ©202 | 5 Google, I Map Mobility Terms |
|-------------|--------------|------------------------|--------|------|-------------|----------------|---------------|--------------------------------|
|             | No.          |                        |        |      |             |                |               |                                |
| Group ~     | Location rea | r Watershed ~          |        |      |             |                |               | New Project                    |
|             |              |                        |        |      |             |                |               |                                |
| ALL 206 Con | servation 22 | Regenerative Agricultu | ire 17 | WASH | <b>23</b> B | liodiversity   | 144           |                                |
|             |              |                        |        |      |             |                |               |                                |

### Masuk ke Dashboard LESTARI,

kemudian "New Project"

### Buat Project Konservasi - Step 3

Input data project :

- Title, Description
- Type : Conservation
- Year : Tahun Project
- Location : Lokasi Pabrik

KMZ File digunakan untuk upload data existing

Foto untuk project

| Project Title                  |   |
|--------------------------------|---|
| title                          |   |
| Project name cannot be changed |   |
| Project Description            |   |
| description                    |   |
| Describe the project           | h |
| Project Type                   |   |
| Project Type 🗸 🗸               |   |
| lype of project                |   |
| Project Year                   |   |
| Project Year v                 |   |
| Location                       |   |
| Factory Location V             |   |
| ProjectILocation               |   |
| Select KMZ File                |   |
| Choose File No file chosen     |   |
| Project Photo                  |   |
| Choose File No file chosen     |   |
| Select Image File              |   |
| Submit                         |   |

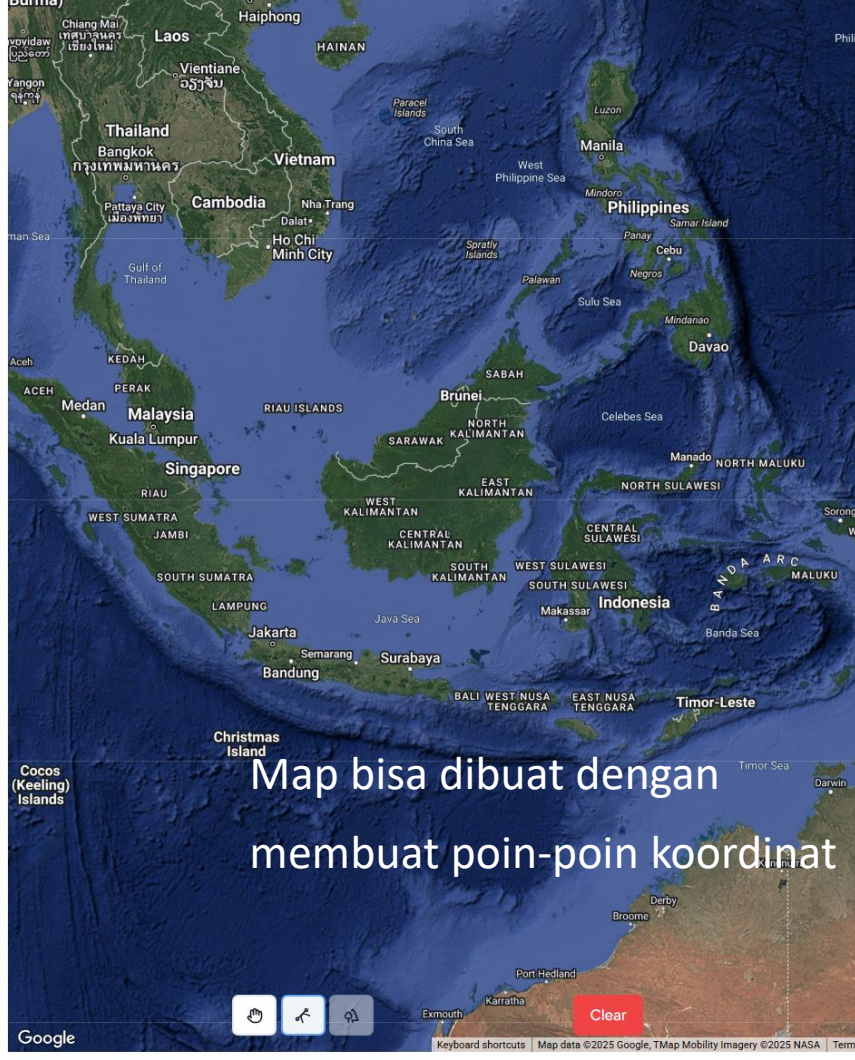

**Generate Tree Area dan QR Tree** 

1. Akses Project di dashboard "Conservation

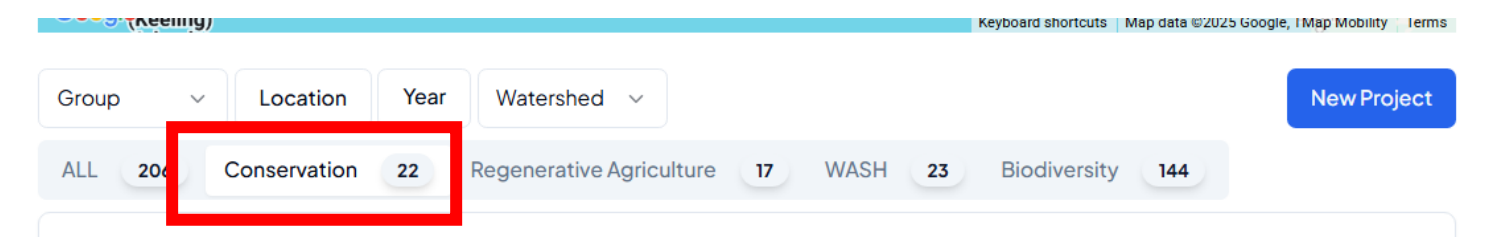

### 2. Pilih project

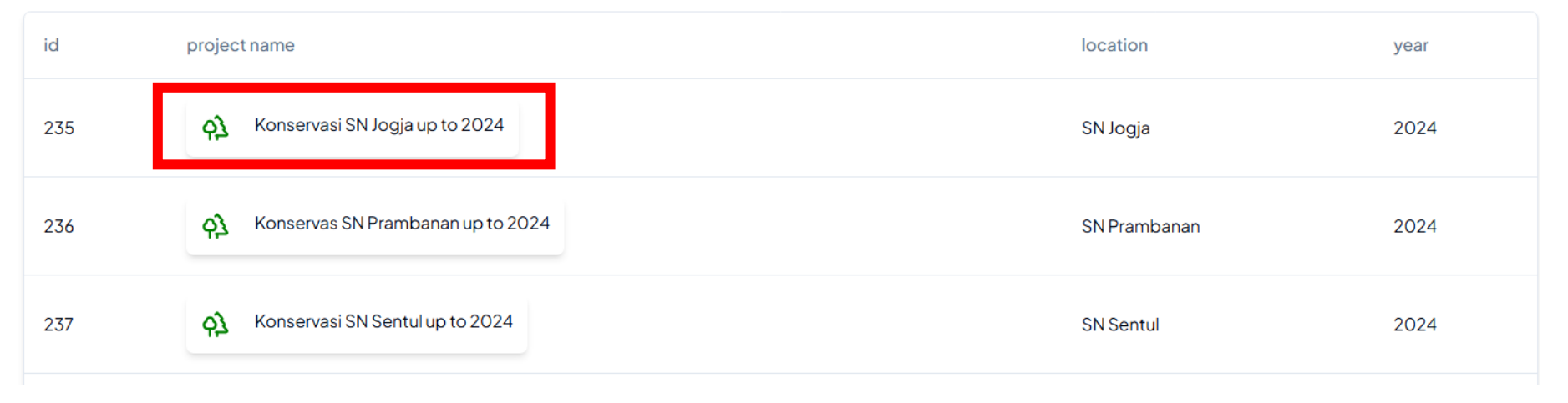

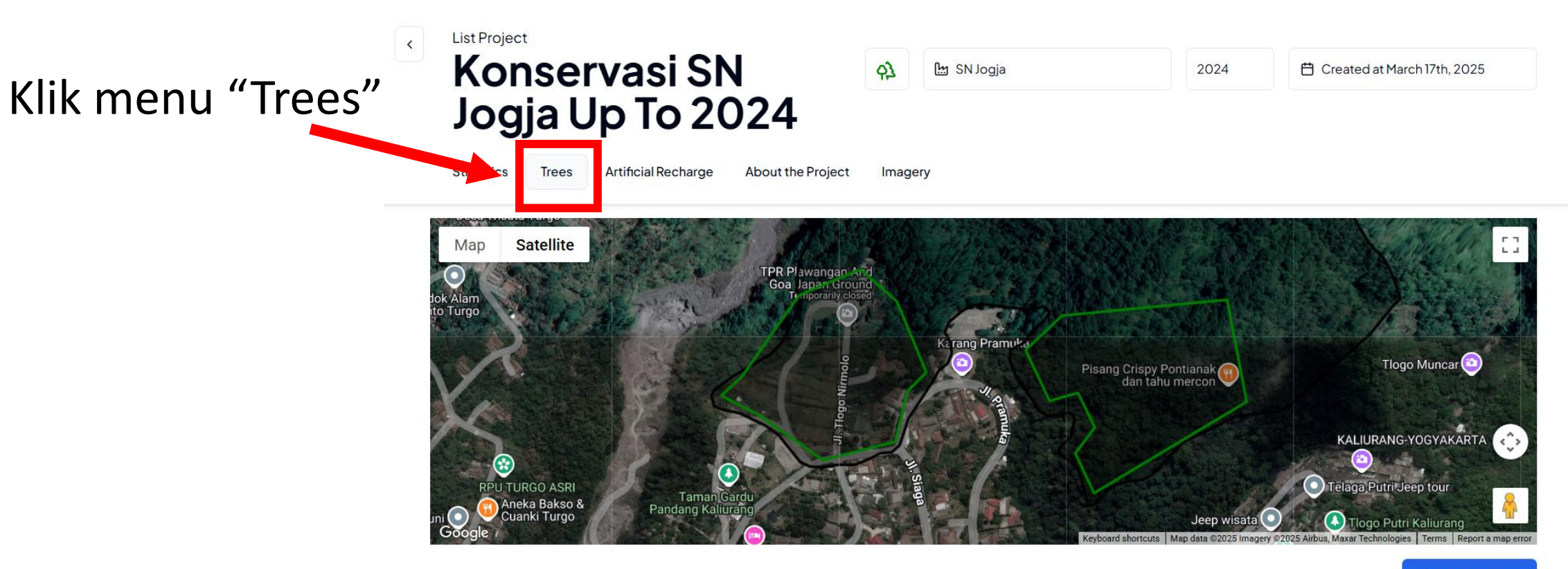

+ Add Tree Area

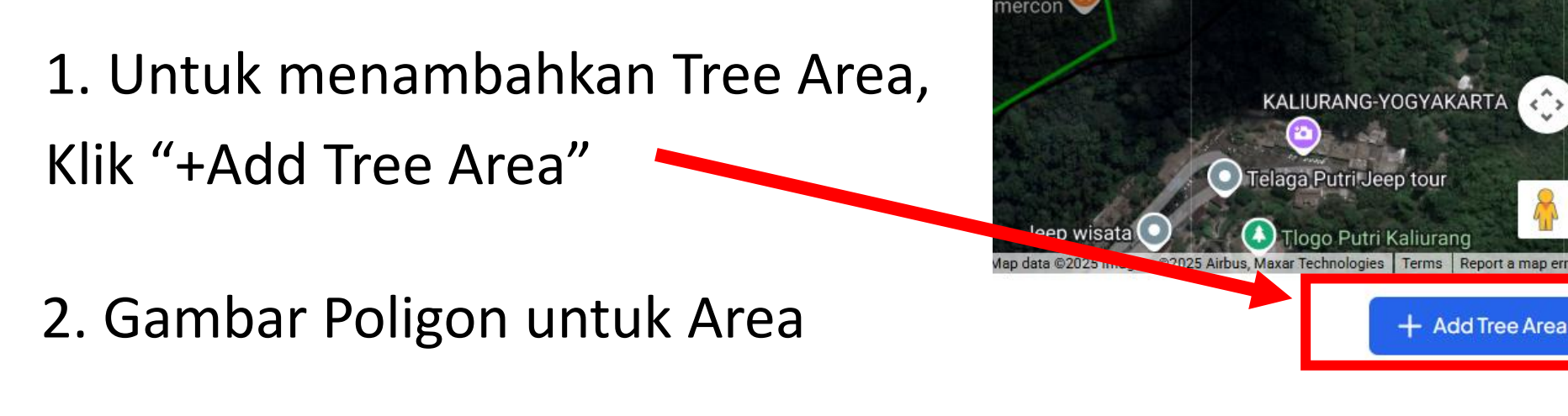

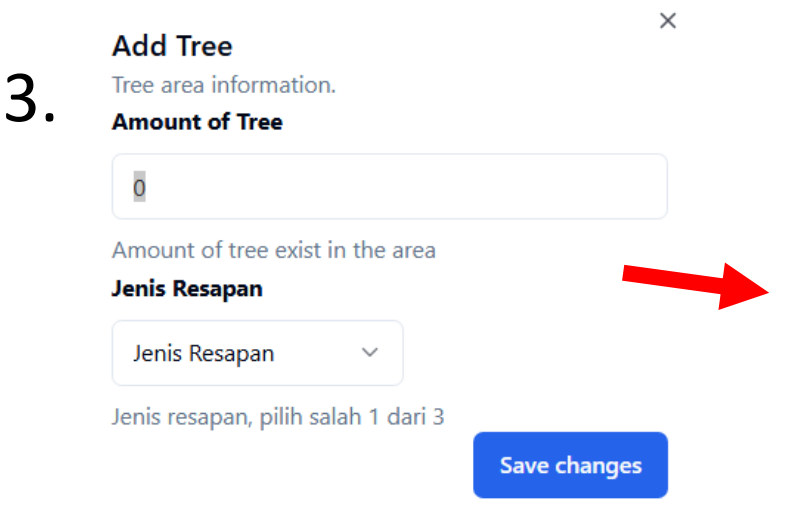

Masukkan detail dari Tree Area :

- Jumlah perkiraan Tree
- Jenisnya

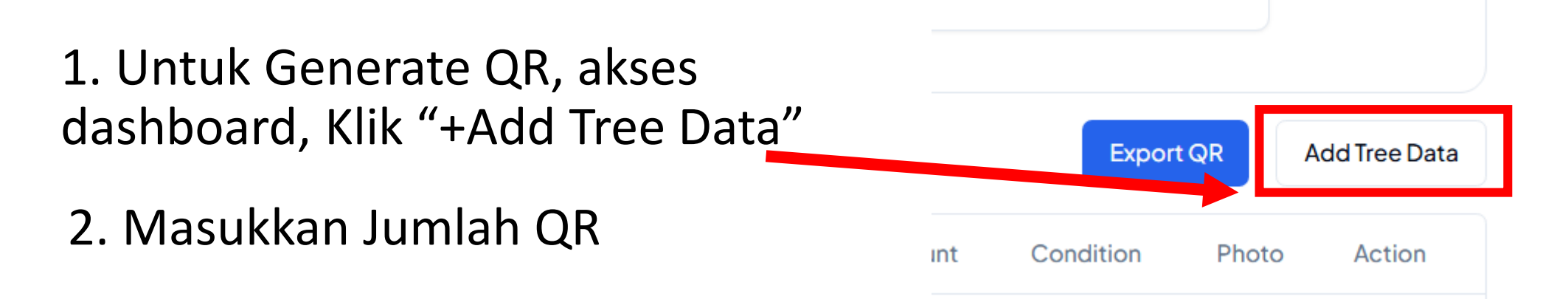

3. List QR akan tersedia dan dapat didownload dengan "Export QR"

| ◄   |               |            |        |          |          |           |        | Export QR | Add   | d Tree Data |
|-----|---------------|------------|--------|----------|----------|-----------|--------|-----------|-------|-------------|
| ID  | Local<br>Name | Latin Name | Height | Diameter | Latitude | Longitude | Amount | Condition | Photo | Action      |
| 789 | empty         | empty      | empty  | empty    | empty    | empty     | 0      | Dead      |       | 影行          |
| 790 | empty         | empty      | empty  | empty    | empty    | empty     | 0      | Dead      |       | ##<br>      |

**Generate QR Recharge** 

### Generate QR Recharge - Step 1

Klik menu "Artificial Recharge"

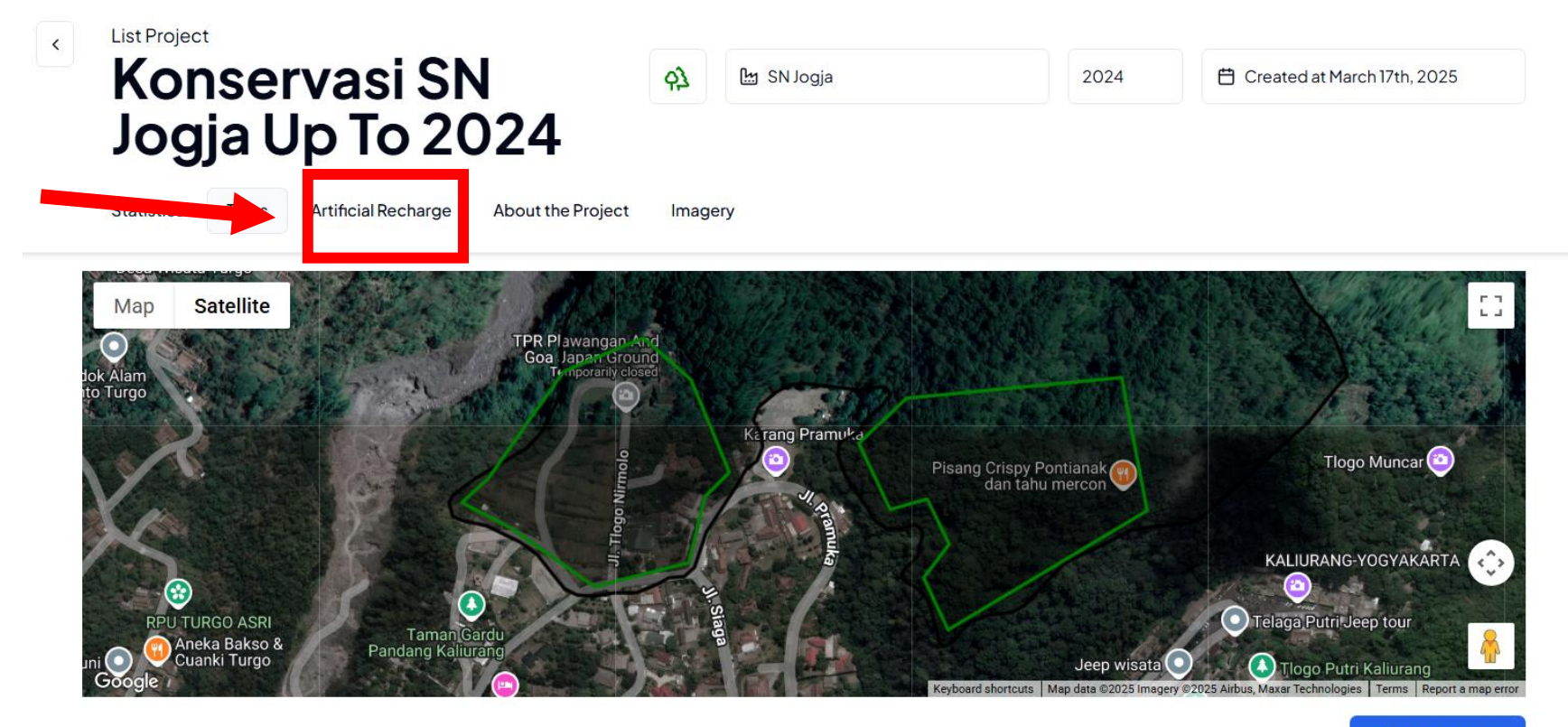

+ Add Tree Area

### Generate QR Recharge - Step 2

1. Untuk Generate QR, akses dashboard, Klik "+Add Recharge Data"

- 2. Masukkan Jumlah QR
- 3. List QR akan tersedia dan dapat didownload dengan "Export QR"

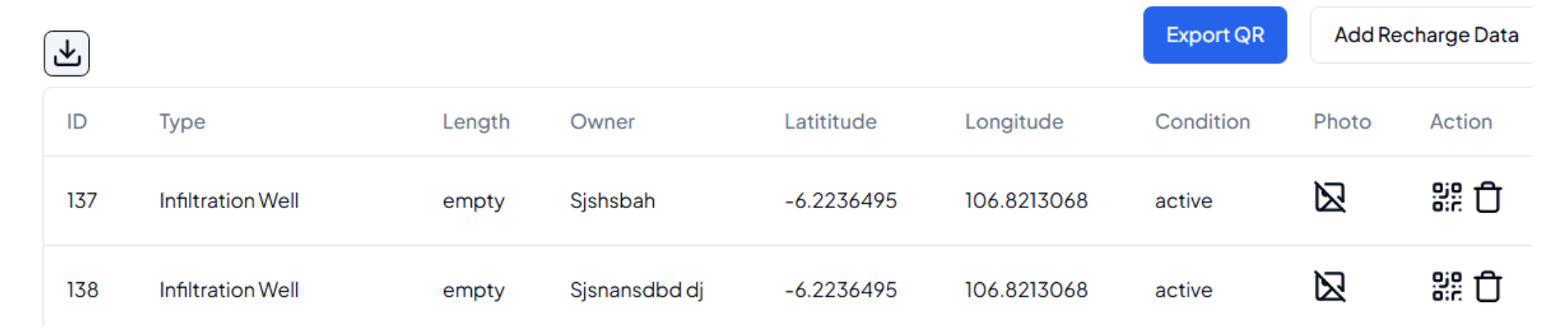

de

Add Recharge Data

Action

Photo

Export QR

Condition

**Update Data dengan QR (Online)** 

Masuk ke aplikasi Android Lestari App

Klik "Sign In"

#### Welcome!

Sign in to continue

| Email    |  |  |
|----------|--|--|
| Password |  |  |

Forgot Password?

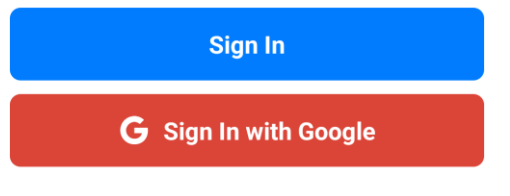

Not having an account? Sign Up

Pilih tab "QR Scan", kemudian Scan QR

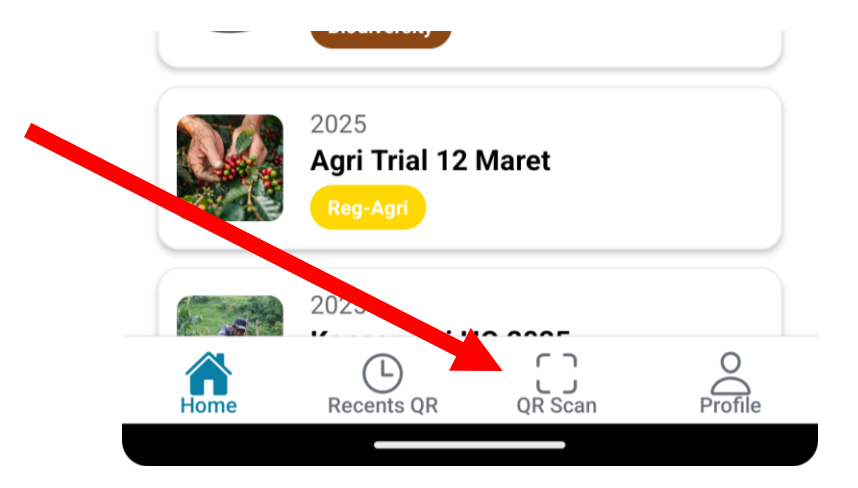

Masukkan data yang bersesuaian, kemudian

"Submit"

#### 8:26 🛇 🖀 🖱

←

♥◢▮●

•

#### Update Tree

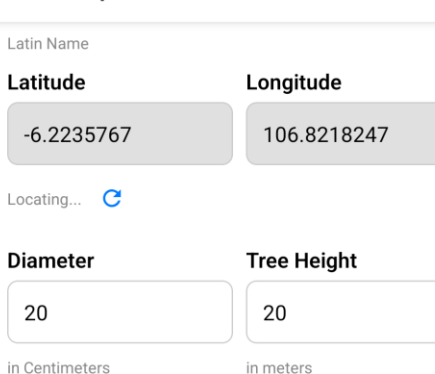

Condition

Living

Choose the current condition

#### Number Representation

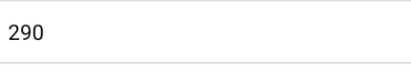

Quantity of Representation (If any, then fill with 1)

#### **Overall Photo**

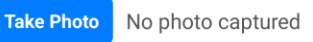

Overall Tree Photo

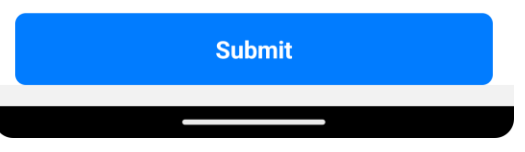

**Update Data dengan QR (Offline)** 

Pastikan sudah masuk ke aplikasi Android Lestari App saat tersambut internet

Klik "Sign In"

#### Welcome!

Sign in to continue

| Deseword | Email    |  |  |
|----------|----------|--|--|
| Edaawuuu | Password |  |  |

Forgot Password?

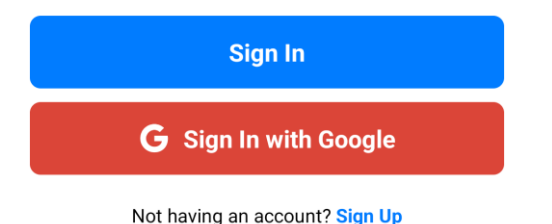

Pilih tab "QR Scan", kemudian Scan QR

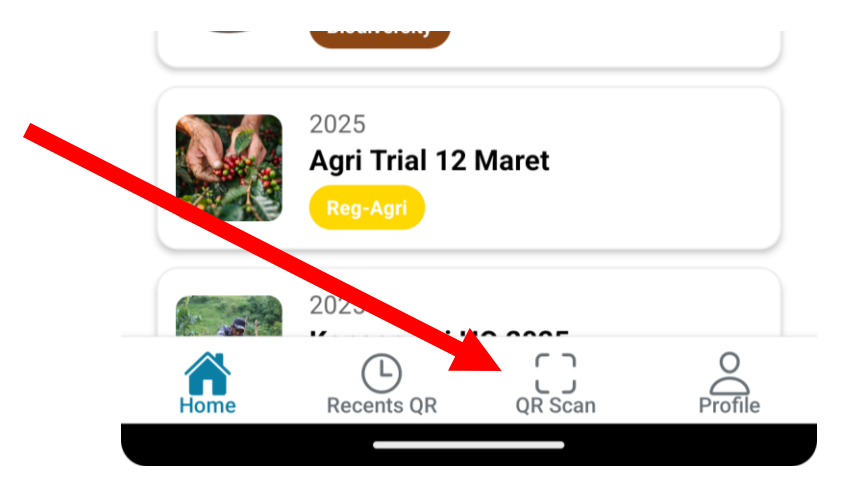

Masukkan data yang bersesuaian, kemudian "Save Offline"

| Latitude                                                                                                    | Longitude                                                               |  |
|----------------------------------------------------------------------------------------------------|-------------------------------------------------------------------------|--|
| -7.2574333                                                                                                    | 112.7380933                                                             |  |
| Accuracy approximation                                                                                                    | 5 meters C                                                              |  |
| Diameter                                                                                                    | Tree Height                                                             |  |
| Diameter                                                                                                    | Tinggi                                                                  |  |
| in Centimeters                                                                                                    | in meters                                                               |  |
|                                                                                                    |                                                                         |  |
| Choose the current cond                                                                                                    | ition                                                                   |  |
| Choose the current cond                                                                                                    | tation                                                                  |  |
| Choose the current cond<br>Number Represen                                                                                           | tation<br>tation<br>esentation                                          |  |
| Choose the current cond<br>Number Represen<br>Number of Repre<br>Quantity of Representati                                            | tation<br>esentation<br>on (If any, then fill with 1)                   |  |
| Choose the current cond<br>Number Represen<br>Number of Representati<br>Quantity of Representati<br>Overall Photo<br>Take Photo No p | tation<br>esentation<br>on (If any, then fill with 1)<br>ohoto captured |  |

1. Akses ke "Recents QR"

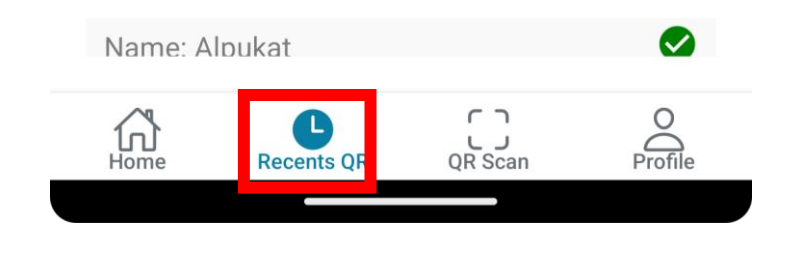

2. Akses "View Offline Data"

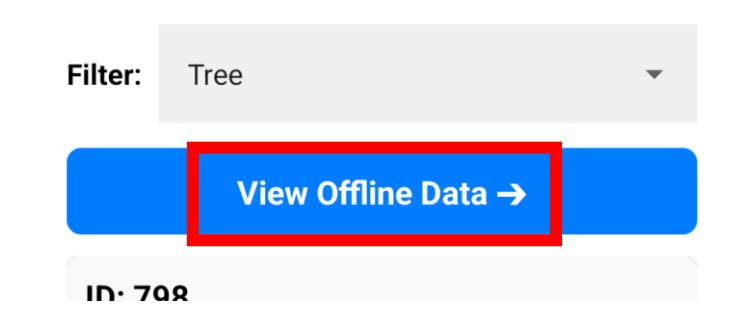

Klik data yang di save offline

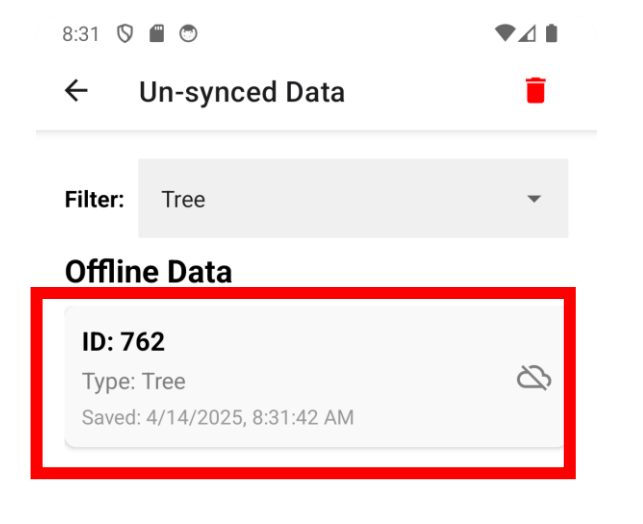

Jika sudah ada internet, Klik "Sync the Data" untuk mengupload ke server

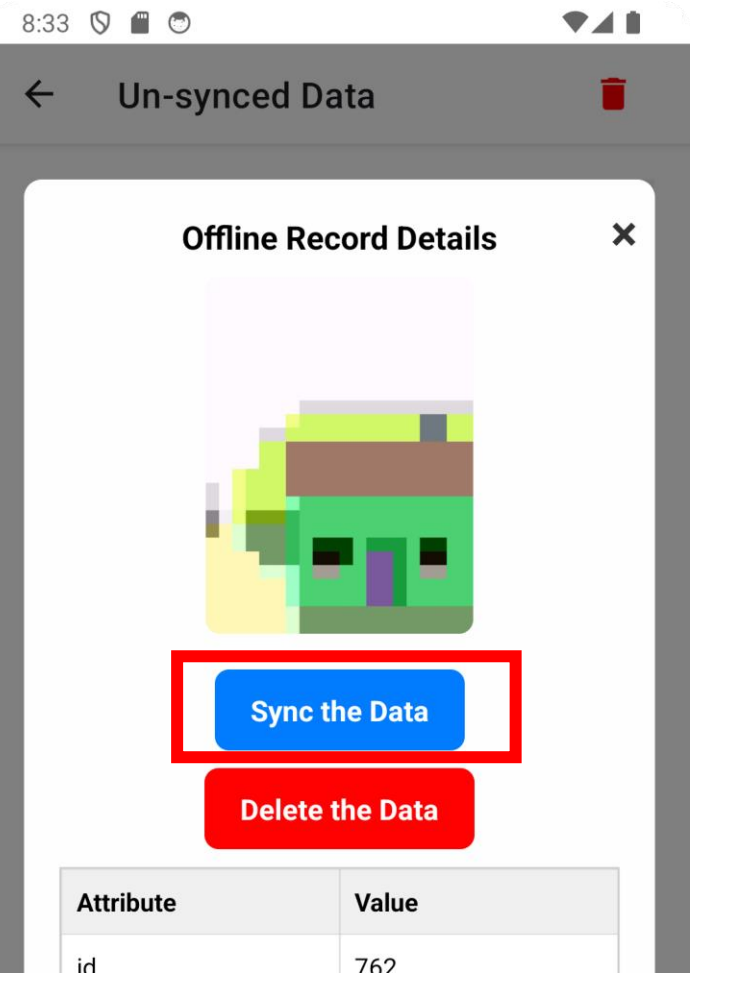

Agroforestri

Pada menu Home, akses project konservasi

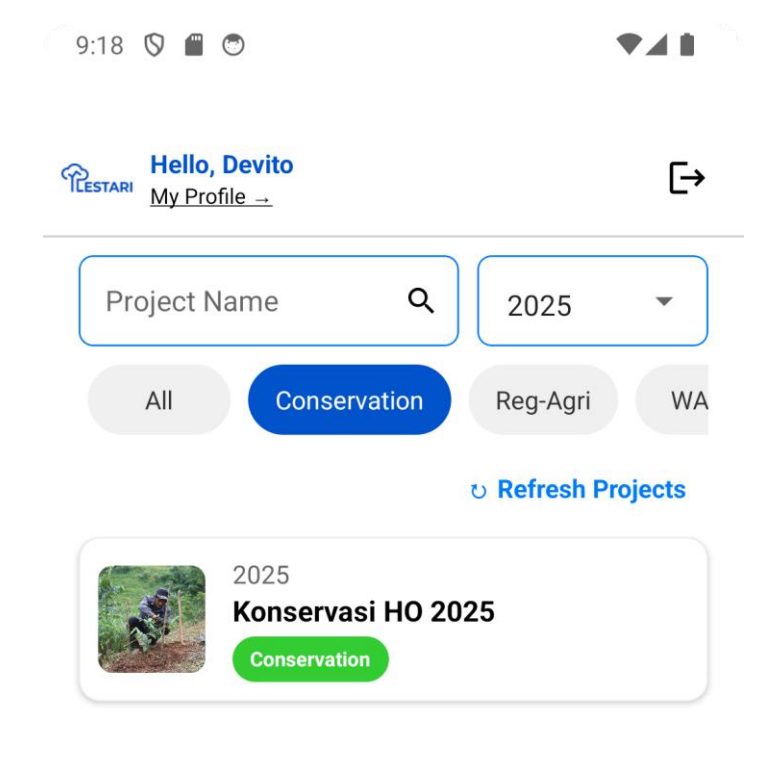

### Pilih menu "Agroforestri"

9:19 🛇 🔳 😁

#### **Project Details** $\leftarrow$

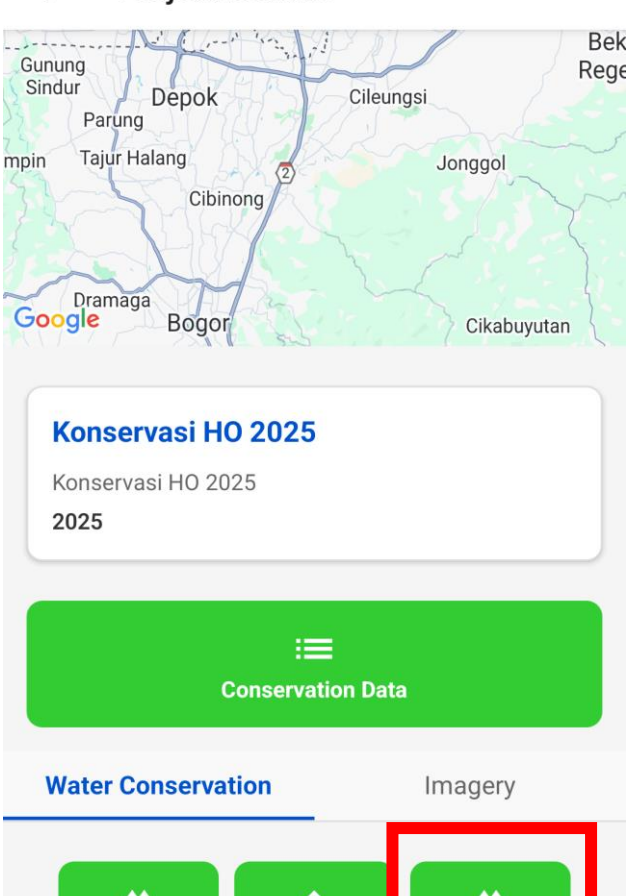

 $\bigcirc$ **Recharge List Tree List** Agroforestry

Untuk membuat polygon, Klik "Create Polygon" 9:20 🛇 🖬 😁 🔹 🗖 🖉

← Polygon Data

#### **Agroforestry Polygon Data**

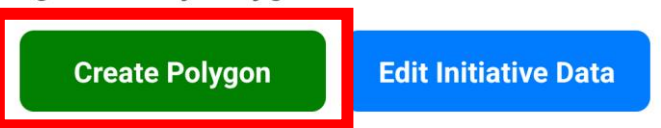

### ▼ Input Guidelines for Agroforestry Cultivation

Please choose the commodity complexity class of agroforestry using these rules:

- Type I: 2 canopy layers
- Type II: 3 canopy layers or 2 canopy layers + livestock activities
- Type III: 3 canopy layers + livestock activities

- Isi data nama area dan jenis (apabila Kopi Tirto)
- 2. Untuk membuat polygon, klik "Add point"
- 3. Submit Polygon

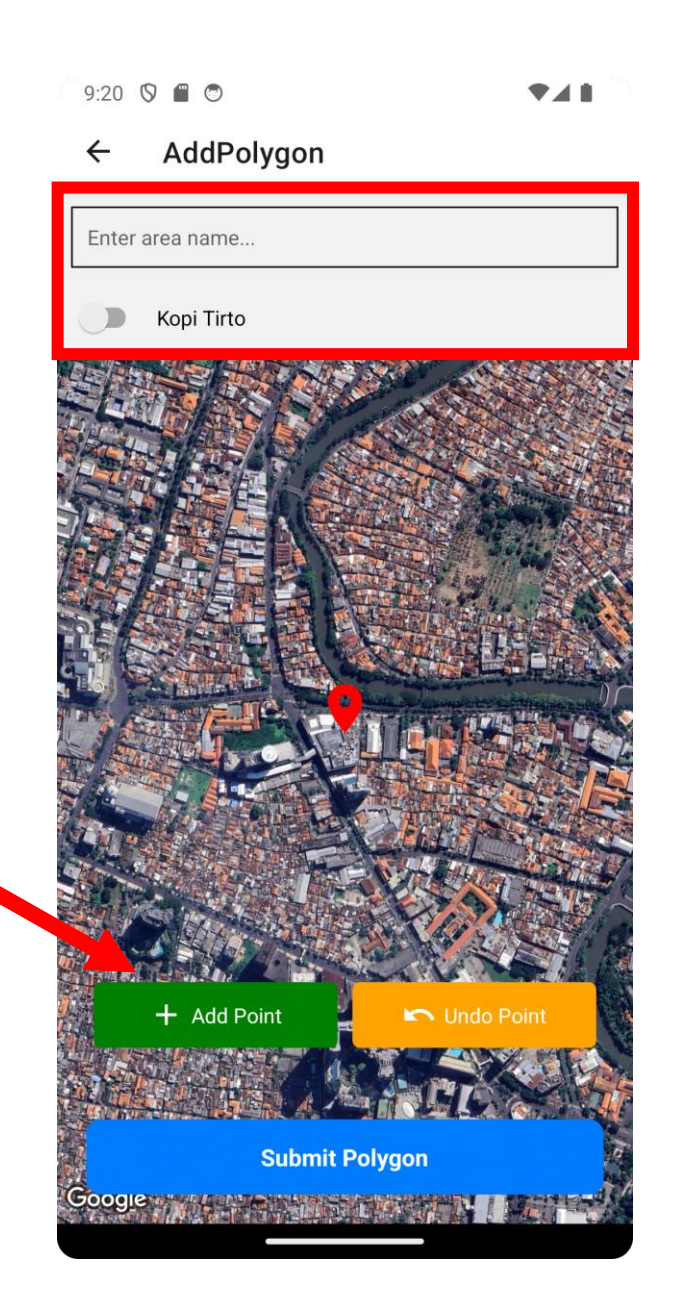

Menentukan "Class" dari area agroforestri

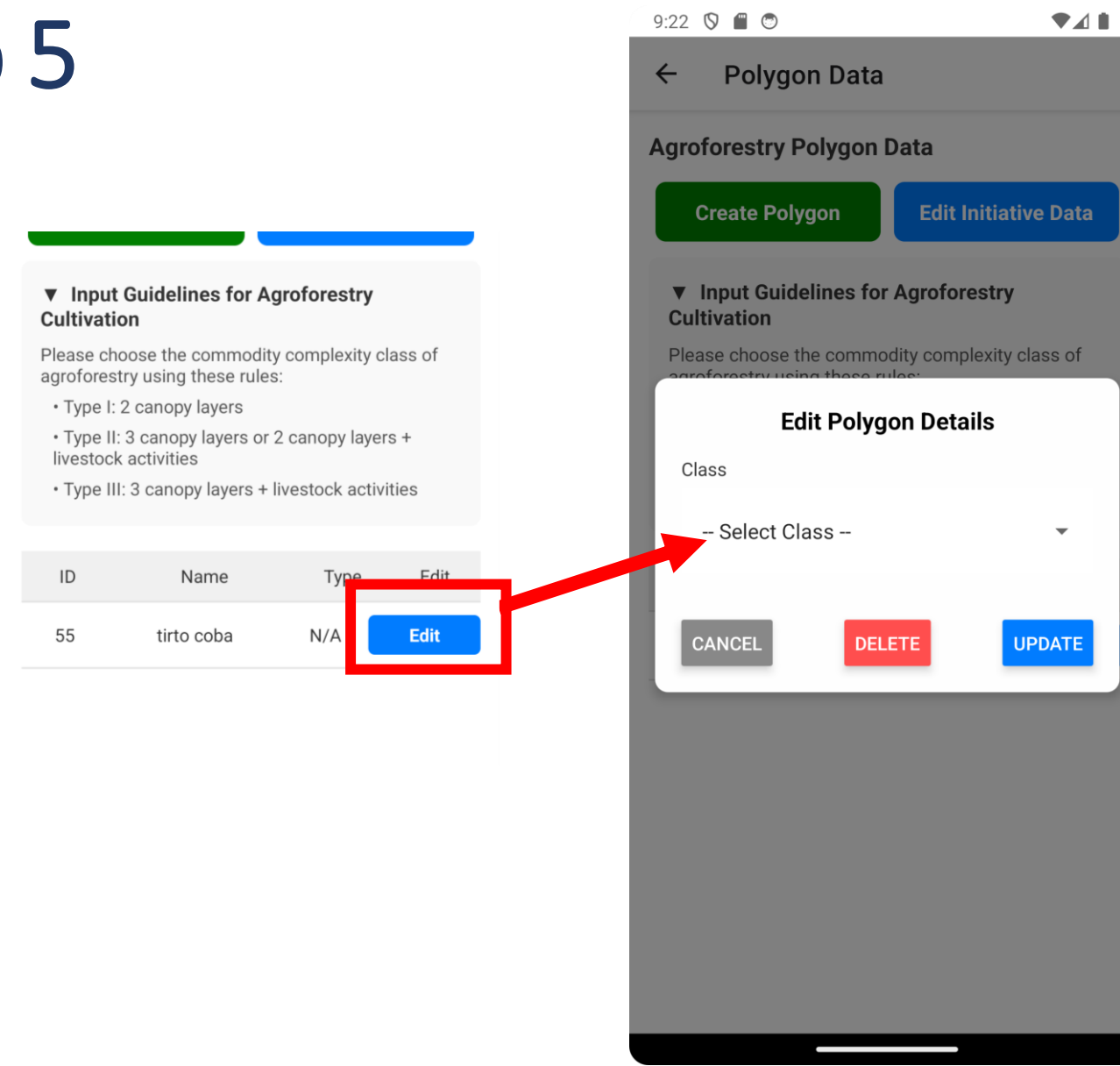